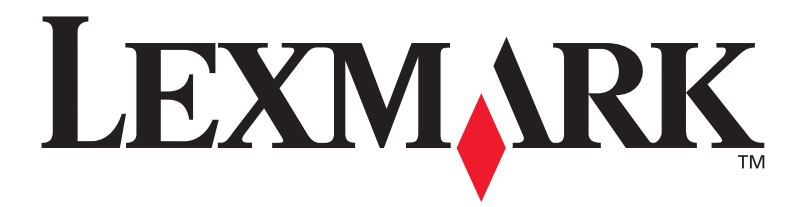

## E321, E323

Installationsvejledning

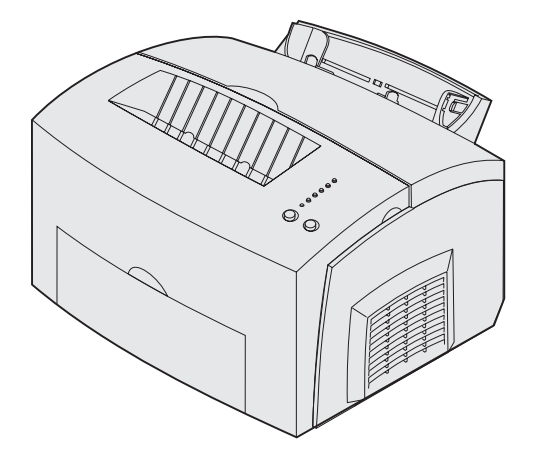

Marts 2003

www.lexmark.com

#### Udgave: Oktober 2002

Følgende afsnit gælder ikke for lande, hvor sådanne regler ikke er i overensstemmelse med den lokale lovgivning: LEXMARK INTERNATIONAL, INC. UDSENDER DETTE DOKUMENT "SOM DET ER OG FOREFINDES" UDEN ANSVAR AF NOGEN ART, HVERKEN UDTRYKKELIGT ELLER STILTIENDE, HERUNDER, MEN IKKE BEGRÆNSET TIL, STILTIENDE ANSVAR FOR SALGBARHED ELLER EGNETHED TIL BESTEMTE FORMÅL. Nogle stater tillader ikke ansvarsfraskrivelse for udtrykkeligt eller stiltiende ansvar ved bestemte transaktioner, og derfor er denne erklæring måske ikke gældende for dig.

Dokumentet kan indeholde tekniske unøjagtigheder eller typografiske fejl. Der foretages regelmæssige ændringer af oplysningerne heri. Ændringerne vil blive medtaget i senere udgaver. Forbedringer eller ændringer af det eller de beskrevne produkter eller programmer kan foretages på et hvilket som helst tidspunkt.

Kommentarer kan sendes til Lexmark International, Inc., Department F95/ 032-2, 740 West New Circle Road, Lexington, Kentucky 40550, USA. I Storbritannien og Irland skal de sendes til Lexmark International Ltd., Marketing and Services Department, Westhorpe House, Westhorpe, Marlow Bucks SL7 3RQ. Lexmark kan frit bruge eller distribuere alle de indsendte oplysninger, som Lexmark måtte finde passende, uden at det medfører nogen som helst form for forpligtelse over for dig. Du kan købe yderligere kopier af de publikationer, der er relateret til dette produkt, ved at ringe på 1-800-553-9727. I Storbritannien og Irland skal du ringe på +44 (0)8704 440 044. I andre lande kontaktes forhandleren.

Henvisninger i denne dokumentation til produkter, programmer eller tjenester er ikke ensbetydende med, at producenten ønsker at gøre disse tilgængelige i alle de lande, hvor produktet forhandles. Enhver henvisning til et produkt, et program eller en tjeneste angiver eller antyder ikke, at kun dette produkt, dette program eller denne tjeneste kan anvendes. Alle funktionelt tilsvarende produkter, programmer eller tjenester, som ikke er i strid med eksisterende immaterialret, kan anvendes i stedet. Evaluering og godkendelse af drift i forbindelse med andre produkter, programmer eller tjenester, undtagen den af producenten udtrykkeligt tildelte, er brugerens ansvar.

Lexmark og Lexmark med diamantformen er varemærker tilhørende Lexmark International, Inc. og er registreret i USA og/eller andre lande.

PCL® er et registreret varemærke tilhørende Hewlett-Packard Company.

PostScript<sup>®</sup> er et registreret varemærke tilhørende Adobe Systems Incorporated.

Øvrige varemærker tilhører deres respektive ejere.

#### © Copyright 2002 Lexmark International, Inc. Alle rettigheder forbeholdes.

### RETTIGHEDER I HENHOLD TIL BESTEMMELSER UDSTEDT AF REGERINGEN I USA

Denne software og eventuel dokumentation, der måtte følge med i henhold til nærværende aftale, er kommerciel computersoftware og dokumentation udelukkende udviklet for private midler.

#### **Oplysninger om FCC-stråling**

Denne enhed overholder bestemmelserne i Afsnit 15 i FCC-reglerne. Betjening af enhederne er underlagt følgende to betingelser:

(1) enheden må ikke forårsage skadelig radiointerferens, og (2) enheden skal kunne acceptere enhver interferens, herunder interferens, der kan forårsage uønsket påvirkning af driften.

Spørgsmål vedrørende denne erklæring kan rettes til:

Director of Lexmark Technology and Services Lexmark International, Inc. 740 West New Circle Road NW Lexington, KY 40550, USA (859) 232-3000

Se Lexmark E321, E323 Publications-cd'en, hvis du ønsker yderligere oplysninger.

#### Sikkerhedsoplysninger

- Hvis dit produkt IKKE er markeret med dette symbol , SKAL det tilsluttes en stikkontakt med jordforbindelse.
   FORSIGTIG! Du må ikke konfigurere produktet, foretage elektriske tilslutninger eller bruge en faxmodemfunktion i tordenvejr.
- Ledningen skal sluttes til en stikkontakt, der er lettilgængelig, i nærheden af produktet.
- Service og reparationer, som ikke er beskrevet i brugervejledningen, skal udføres af en kvalificeret tekniker.
- Dette produkt er udviklet, testet og godkendt til at opfylde strenge, globale sikkerhedsstandarder med brug af bestemte Lexmark-komponenter. Nogle af delenes sikkerhedsfunktioner er ikke altid tydelige. Lexmark er ikke ansvarlig for brug af andre erstatningsdele.
- Dette produkt indeholder en laserenhed.
   FORSIGTIG! Brug af andre kontroller, justeringer eller udførelse af andre procedurer end dem, der er angivet i dette dokument, kan medføre skadelig laserstråling.
- I produktet anvendes en udskriftprocedure, hvorved udskriftmediet opvarmes, og varmen kan medføre, at mediet udsender dampe. Du skal sætte dig ind i det afsnit i brugervejledningen, der beskriver retningslinjerne for valg af udskriftmedie, for at forhindre eventuelle skadelige dampe i at opstå.

#### Konventioner

Det kan være en hjælp at genkende de konventioner for forholdsregler, advarsler og bemærkninger, der anvendes i denne dokumentation. De vises i venstre kolonne, så de er nemme at få øje på.

#### FORSIGTIG! "Forsigtig!" henviser til noget, der kan forårsage personskade.

#### Advarsel! "Advarsel!" henviser til noget, der kan skade printerhardwaren eller -softwaren.

Bemærk! "Bemærk!" indeholder oplysninger, der kan være nyttige.

# Indhold

| Introdu | ktion                                          |
|---------|------------------------------------------------|
|         | Om printeren                                   |
| Trin 1: | Udpakning af printeren1                        |
|         | Montering af et overlay til kontrolpanelet2    |
| Trin 2: | Installation af skuffeoptionen til 250 ark3    |
| Trin 3: | Installation af forbrugsstoffer til printeren5 |
|         | Installation af tonerkassetten5                |
| Trin 4: | Installation af hukommelseskort8               |
|         | Afmontering af printerens sidedæksel           |
|         | Installation af et hukommelseskort             |
|         | Geninstallation af systemkortets skjold        |
| Trin 5: | Ilægning af papir14                            |
|         | Ilægning af medie i skuffe 1                   |
|         | Ilægning af medie i den manuelle arkføder      |
| Trin 6: | Tilslutning af kabler24                        |
|         | Tilslutning af et lokalt kabel                 |
|         | 1 IISIULIIIIY aI EL HELVÆLKSKADEI              |

Indhold

| Trin 7: Installation af drivere til lokal udskrivning27                                          |
|--------------------------------------------------------------------------------------------------|
| Windows                                                                                          |
| Trin 8: Kontrol af printerinstallationen                                                         |
| Start af printeren                                                                               |
| Trin 9: Konfiguration til TCP/IP                                                                 |
| Tildeling af en IP-adresse til printeren                                                         |
| Trin 10: Installation af drivere til netværksudskrivning 39                                      |
| Windows       39         Macintosh       40         UNIX/Linux       41         NetWare       41 |
| Trin 11: Distribution af oplysninger til brugere42                                               |
| Identifikation af printerbrugere                                                                 |
| Om kontrolpanelets indikatorer 44                                                                |
| Tip til fejlfinding 51                                                                           |

Indhold

# Introduktion

### **Om printeren**

Printeren fås i tre modeller: Lexmark™ E321, Lexmark E323 og Lexmark E323n. Forskellene på de tre modeller er vist i nedenstående tabel.

| Funktion                                                   | Lexmark E321                                 | Lexmark E323                                                               | Lexmark E323n                                                              |
|------------------------------------------------------------|----------------------------------------------|----------------------------------------------------------------------------|----------------------------------------------------------------------------|
| Basishukommelse                                            | 8 MB                                         | 16 MB                                                                      | 16 MB                                                                      |
| Maks. hukommelse                                           | 72 MB                                        | 144 MB                                                                     | 144 MB                                                                     |
| Emuleringer                                                | PCL 5e- og<br>Macintosh-<br>kompatibilitet   | PostScript 3-,<br>PCL 6- og Windows/<br>Macintosh/Linux-<br>kompatibilitet | PostScript 3-,<br>PCL 6- og Windows/<br>Macintosh/Linux-<br>kompatibilitet |
| Tilslutning                                                | Parallel og USB<br>(Universal Serial<br>Bus) | Parallel og USB                                                            | 10/100 Base-TX<br>Ethernet og USB                                          |
| Leveres med en<br>tonerkassetteydelse på ca.<br>5% dækning | 1.500 sider<br>(starttonerkassette)          | 3.000 sider                                                                | 3.000 sider                                                                |

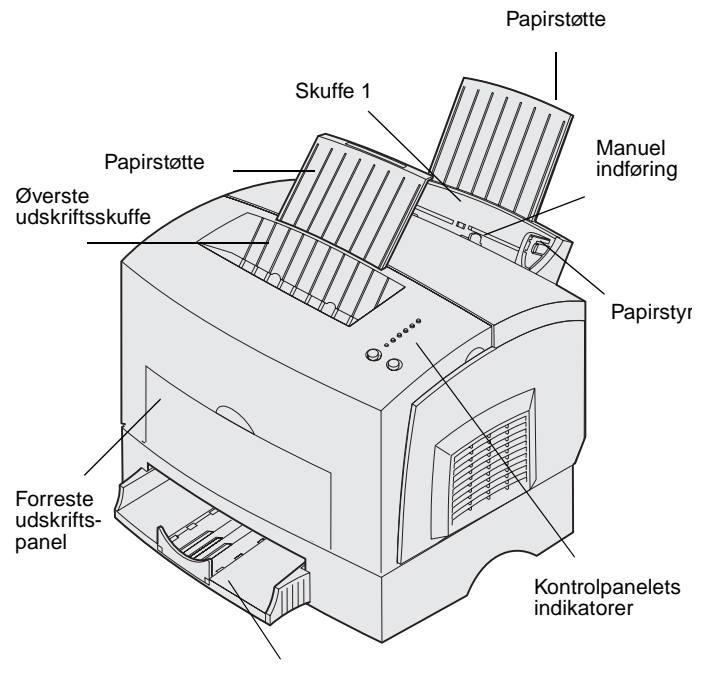

Skuffeoption til 250 ark

| Brug denne funktion:        | Når du vil:                                                                                               |  |
|-----------------------------|----------------------------------------------------------------------------------------------------|--|
| Skuffe 1                    | llægge op til 150 ark papir eller 10 ark andet medie.                                                     |  |
| Papirstøtte                 | Understøtte medier i skuffe 1 eller den øverste udskriftsbakke.                                           |  |
| Manuel indføring            | Ilægge et enkelt ark papir eller andet medie. Bruges til transparenter, etiketter, konvolutter og karton. |  |
| Papirstyr                   | Justere mediets bredde i skuffe 1 og den manuelle arkføder.                                               |  |
| Kontrolpanelets indikatorer | Kontrollere printerens status.                                                                            |  |
| Øverste udskriftsskuffe     | Stable udskrevne dokumenter med forsiden nedad.                                                           |  |
| Forreste udskriftspanel     | Udskrive på specialmedie, f.eks. etiketter eller karton.                                                  |  |
| Skuffeoption til 250 ark    | Øge papirkapaciteten.                                                                                     |  |

Lexmark E321 og Lexmark E323

Lexmark E323n

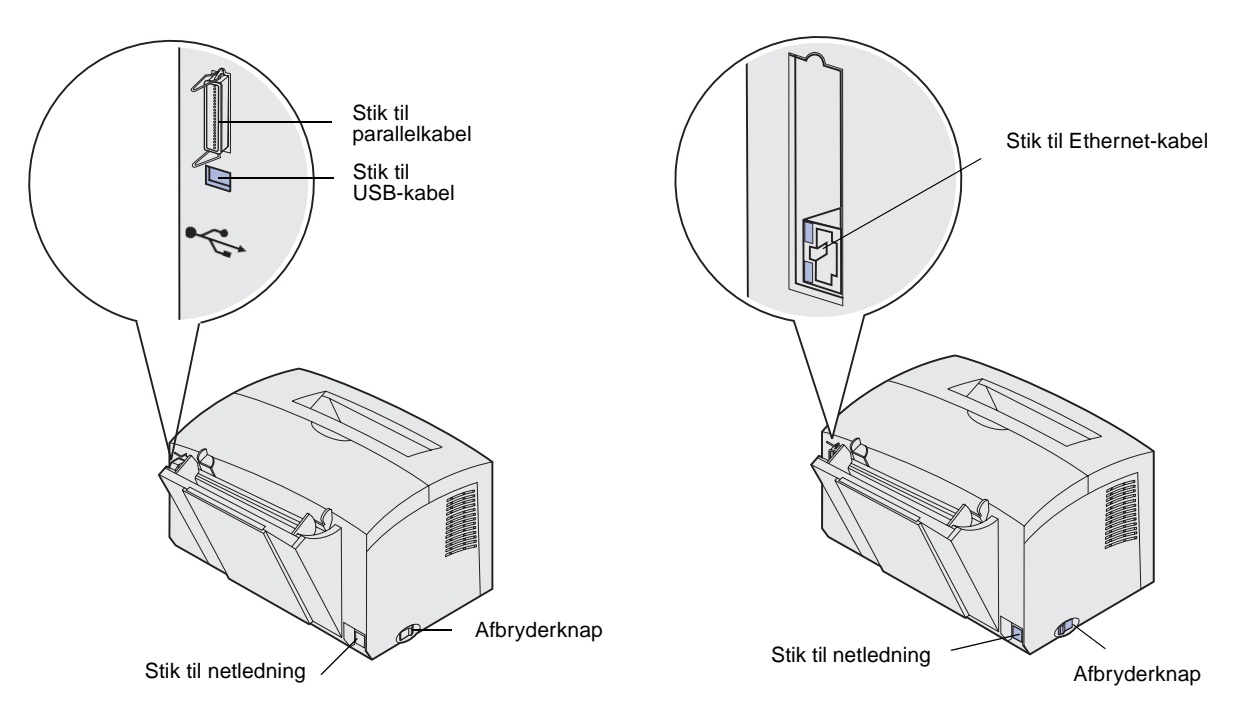

| Brug denne funktion:    | Når du vil:                                                                                          |
|-------------------------|----------------------------------------------------------------------------------------------------|
| Stik til parallelkabel  | Tilslutte computeren tilLexmark E321 - eller Lexmark E323-parallelporten med et parallelkabel.       |
| Stik til USB-kabel      | Tilslutte computeren til printerens USB-port med et USB-kabel.                                       |
| Stik til Ethernet-kabel | Tilslutte computeren til Lexmark E323n-netværksporten med et Ethernet-<br>kabel.                     |
| Stik til netledning     | Sætte printerens netledning i et korrekt jordforbundet stik (når alle andre optioner er tilsluttet). |
| Afbryderknap            | Tænde eller slukke printeren.                                                                        |

### Andre oplysningskilder

Læs printerdokumentationen, hvis du har brug for flere oplysninger, når du har fuldført installationen.

# **Publications-cd** På Publications-cd'en, som ligger i pakken sammen med udskrivningsproblemer. **Oversigtskort** kontrolpanelet. Drivers-cd

#### Lexmarks websted

*installationsvejledningen*, finder du oplysninger om valg af medie, forståelse af kontrolpanelets indikatorer, afhjælpning af papirstop og løsning af

Oplysninger på Publications-cd'en findes også på Lexmarks websted på www.lexmark.com/publications.

Printerens *Oversigt* skort giver nem adgang til oplysninger om ilægning af papir, afhjælpning af papirstop og forståelse af almindelige indikatorer på

Den medfølgende drivers-cd indeholder de printerdrivere, du skal bruge til at få printeren klar til start.

Den kan også indeholde printerhjælpeprogrammer, skærmskrifttyper og yderligere dokumentation.

Besøg vores websted på www.lexmark.com for at få opdaterede printerdrivere, hjælpeprogrammer og anden printerdokumentation.

# Trin 1: Udpakning af printeren

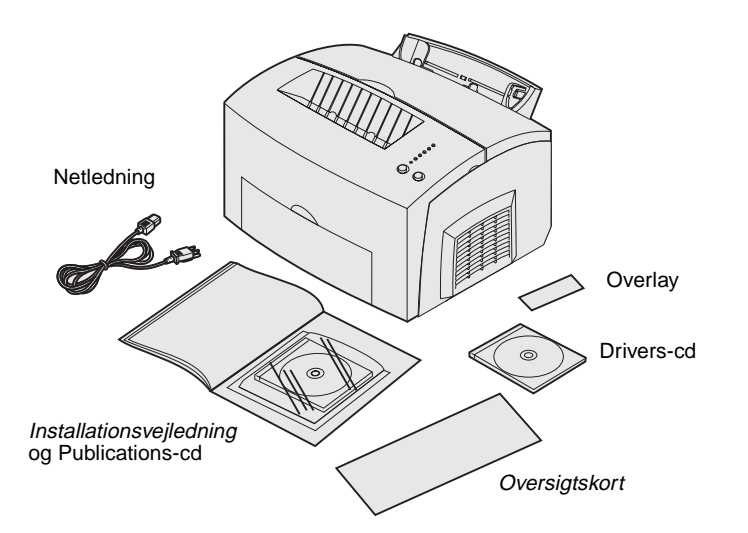

1 Vælg en placering til printeren.

- Sørg for, at der er plads nok til at åbne printerdækslet, udskriftspanelet og skuffeoptionen til 250 ark. Det er også vigtigt, at der er plads nok omkring printeren til at sikre tilstrækkelig ventilation.
- Anbring printeren i de rette omgivelser:
  - På en fast, plan overflade
  - Undgå den direkte luftstrøm fra klimaanlæg, varmeapparater eller ventilatorer
  - Undgå sollys og store svingninger i luftfugtighed og temperaturer
  - Rent, tørt og støvfrit
- 2 Fjern alle dele fra kassen, undtagen printeren. Kontroller, at du har følgende dele:
  - Printer med tonerkassette installeret
  - Netledning
  - *Installationsvejledning* med en Publications-cd
  - Oversigt skort
  - Drivers-cd
  - Overlay til kontrolpanel (kun ikke-engelsk)

Udpakning af printeren

**Bemærk!** Lexmark E321 leveres med en starttonerkassette til 1.500 sider.

Hvis nogen af delene mangler eller er beskadiget, kan du på Publications-cd'en finde telefonnummeret på Lexmarksupport i dit land.

Gem kassen og emballagen, så du kan bruge det, hvis du skal pakke printeren ned igen.

# Montering af et overlay til kontrolpanelet

Hvis du har et ikke-engelsk overlay til kontrolpanelet i emballagen, og du gerne vil bruge det, kan du tage det af, justere det i forhold til kontrolpanelet og trykke det på plads.

Udpakning af printeren

# Trin 2: Installation af skuffeoptionen til 250 ark

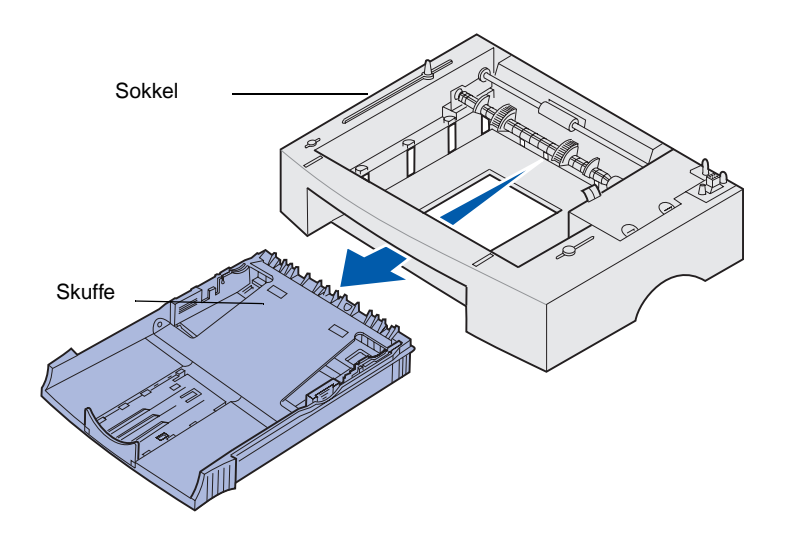

Printerens papirkapacitet kan øges med skuffeoptionen til 250 ark. Den monteres under printeren.

En skuffe består af en skuffe og en sokkel.

- 1 Fjern skuffen fra soklen.
- 2 Fjern al emballage og tape fra skuffen og soklen.
- **3** Anbring soklen på det sted, du har valgt til printeren.

Installation af skuffeoptionen til 250 ark

**Bemærk!** Hvis du monterer skuffeoptionen til 250 ark på et senere tidspunkt, skal du sørge for at slukke printeren, før du monterer den.

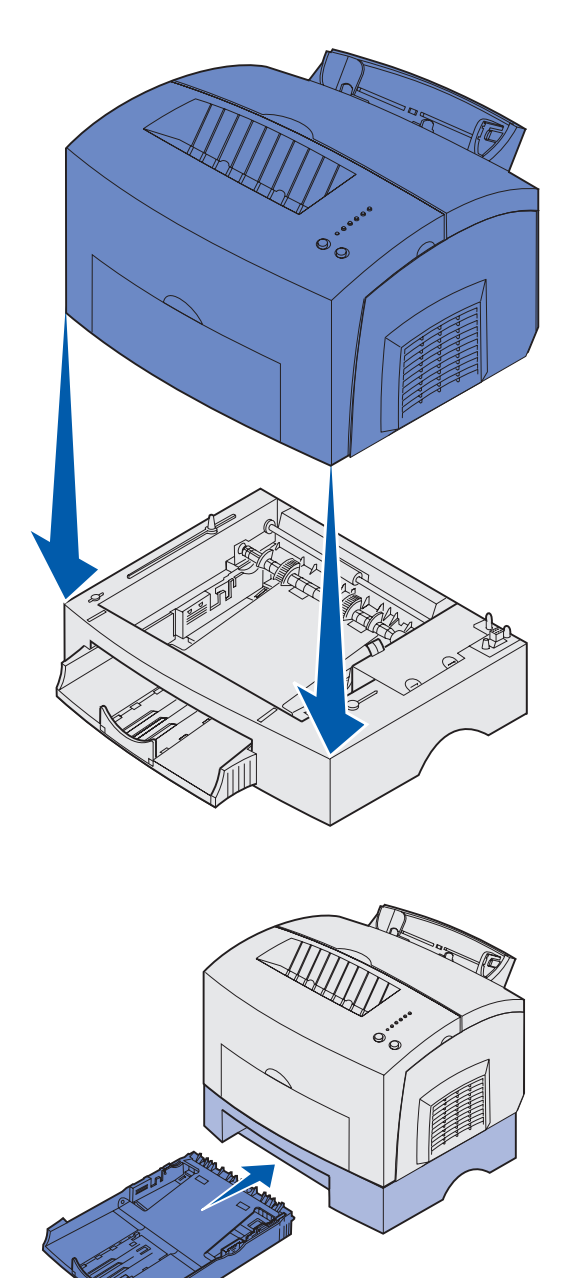

4 Ret printeren ind efter soklens forende, og anbring den oven på soklen.

Kontroller, at soklen står sikkert.

Når du er færdig med at installere printeren, skal du udskrive en side med menuindstillinger for at kontrollere, at skuffen til 250 ark står på listen Installerede funktioner (se side 35).

5 Sæt skuffen i.

Installation af skuffeoptionen til 250 ark

# Trin 3: Installation af forbrugsstoffer til printeren

### Installation af tonerkassetten

### Udpakning af tonerkassetten

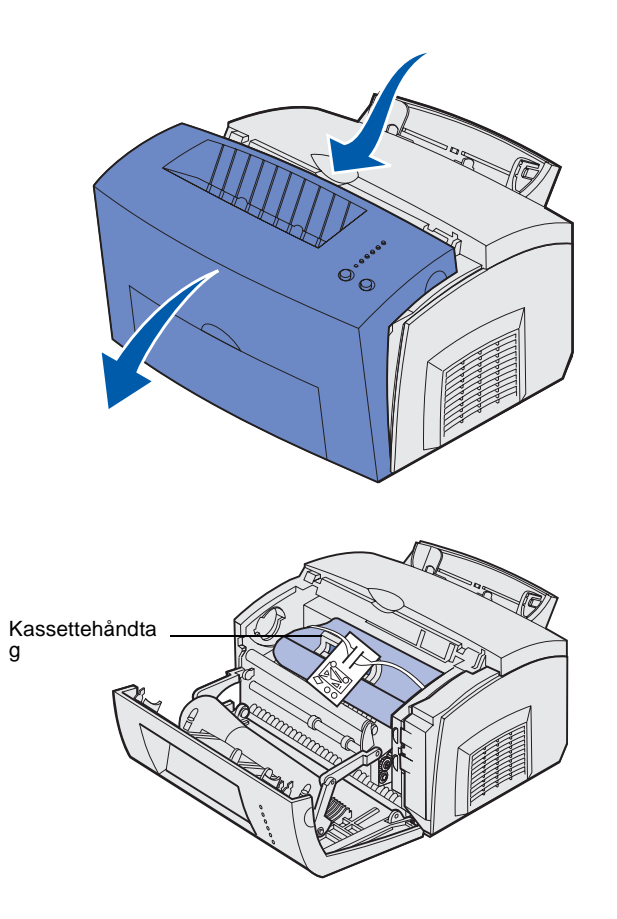

1 Brug fingertappen til at trække printerdækslet ned.

- 2 Tag fat i kassettehåndtaget, og træk tonerkassetten lige op.
- **3** Fjern den beskyttende skumemballage fra tonerkassetten.

Installation af forbrugsstoffer til printeren

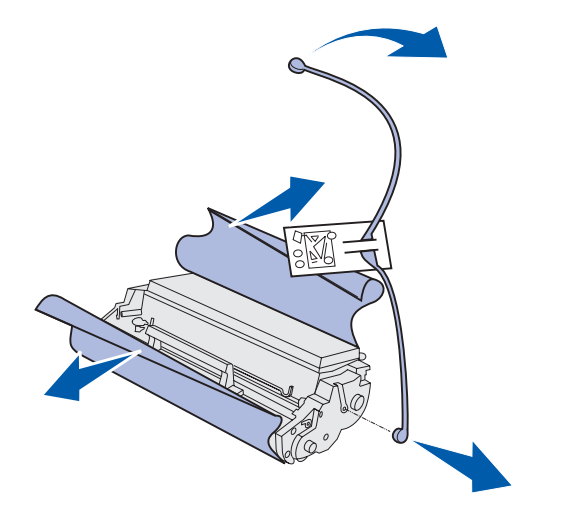

**Bemærk!** Rør ikke ved fotokonduktortromlen i bunden af tonerkassetten.

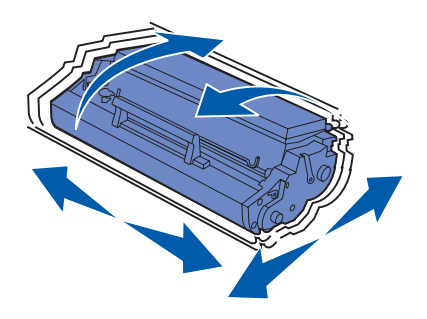

4 Træk det plaststykke, som sidder på tonerkassettens ender, af.

Bortskaf plaststykke, skum og papir.

**5** Ryst kassetten for at fordele toneren.

Installation af forbrugsstoffer til printeren

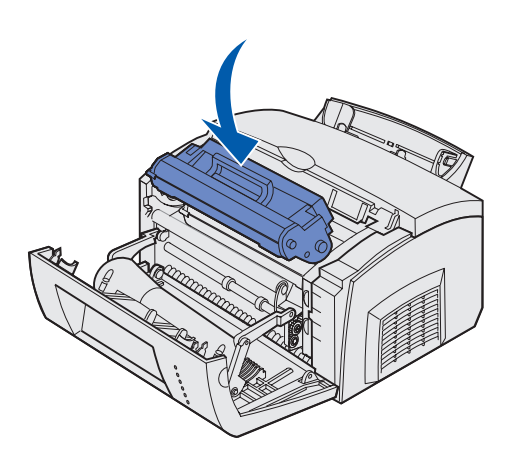

- 6 Sæt tonerkassetten i:
  - a Ret de farvede pile på hver side af tonerkassetten ind efter de tilsvarende pile på printeren.
  - **b** Hold fast i tonerkassetten ved håndtaget, vip kassetten ned, og før den ind mellem tonerkassetterillerne.
  - **c** Tryk ned på kassetten, indtil den sidder rigtigt.

7 Luk printerdækslet.

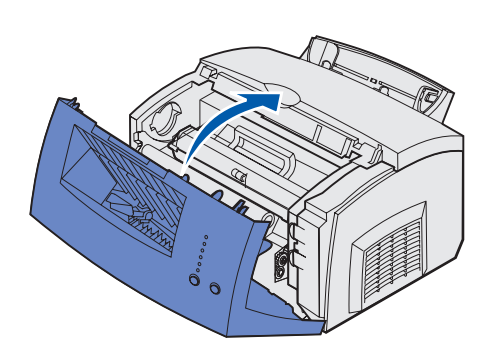

#### Hvad gør jeg nu?

| Opgave                          | Gå til side |
|---------------------------------|-------------|
| Installation af hukommelseskort | 8           |
| Ilægning af papir               | 14          |

## Trin 4: Installation af hukommelseskort

**FORSIGTIG!** Hvis du installerer hukommelseskort et stykke tid efter, at du har installeret printeren, skal du slukke printeren og trække stikket ud, før du fortsætter.

# Afmontering af printerens sidedæksel

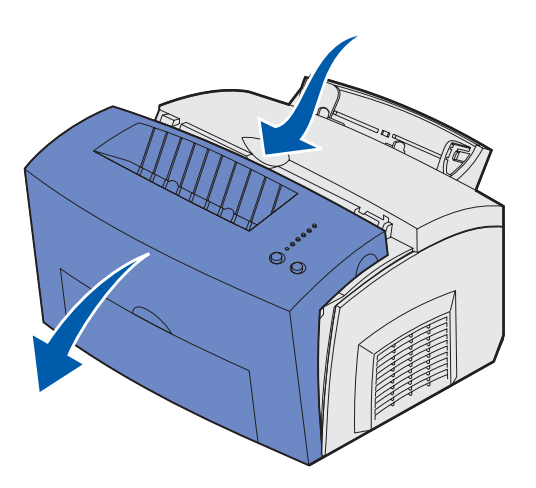

Du kan tilpasse printerens hukommelseskapacitet og tilslutning ved at tilføje kortoptioner.

Du skal afmontere printerens sidedæksel, før du installerer nogen form for hukommelse.

1 Åbn printerens frontdæksel.

- 2 Skub de to ovale tappe ind, når du åbner sidedækslet.

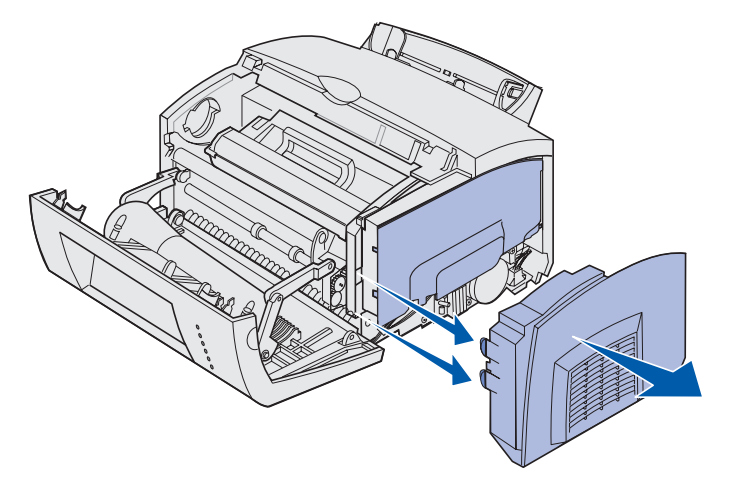

**3** Træk forsigtigt dækslet af, og læg det til side.

# Afmontering af systemkortets skjold

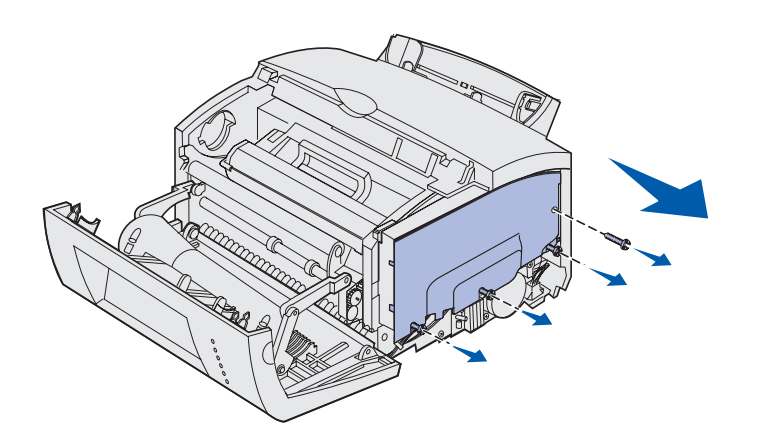

Brug en stjerneskruetrækker til at afmontere systemkortets skjold.

- 1 Fjern øverste skrue, og læg den til side.
- 2 Løsn de tre nederste skruer uden at afmontere dem.

**3** Skyd systemkortets skjold hen ad de øverste og nederste riller, og læg det til side.

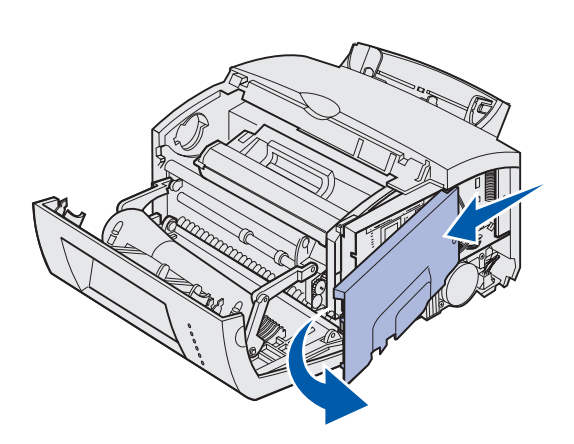

### Installation af et hukommelseskort

Følg vejledningen i dette afsnit for at installere et printerhukommelseskort eller et flashhukommelseskort, hvis du har en Lexmark E323 eller Lexmark E323n.

Systemkortet har to stik til hukommelseskortoptioner. Du kan installere et kort i et af stikkene.

**Advarsel!** Hukommelseskort beskadiges let af statisk elektricitet. Rør ved noget metal på printeren, før du rører ved et hukommelseskort.

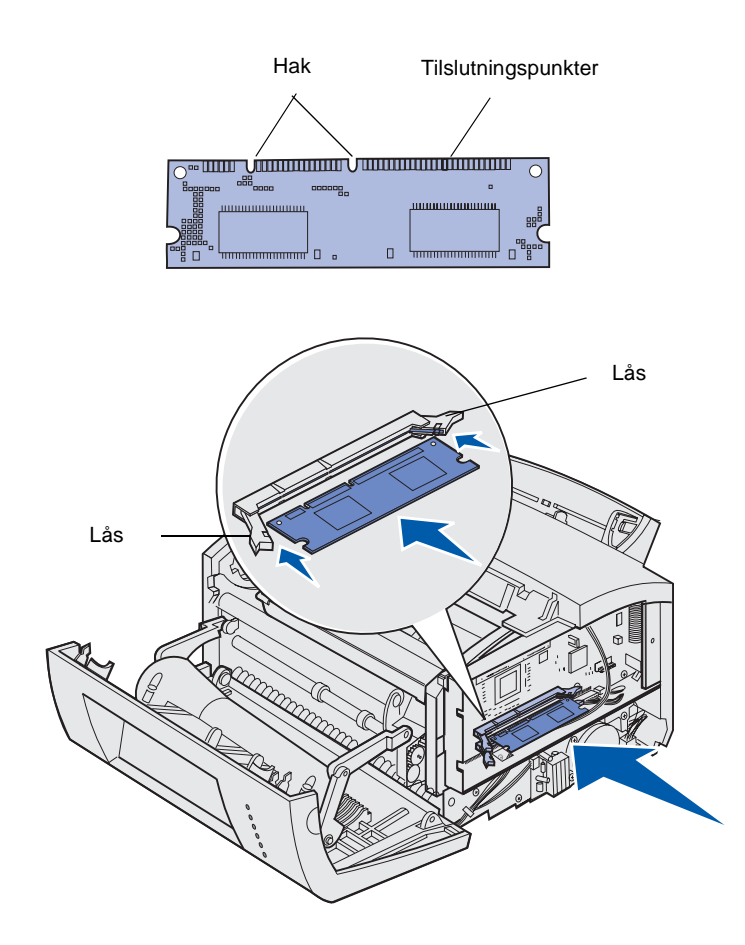

- 1 Udfør trinene i "Afmontering af systemkortets skjold" på side 10.
- **2** Pak printerhukommelseskortet ud.

Undgå at røre ved tilslutningspunkterne langs kortets kant. Gem emballagen.

- **3** Juster hakkene nederst på kortet i forhold til hakkene på stikket.
- 4 Skyd kortet ind mellem låsene i hver ende af stikket, og skub kortet godt ind i stikket.
- 5 Sørg for, at de enkelte låse passer ind i hakkene i enden af de enkelte hukommelseskort

6 Sæt metalskjoldet og sidedækslet på igen. Se side 12, hvis du vil have yderligere vejledning.

# Geninstallation af systemkortets skjold

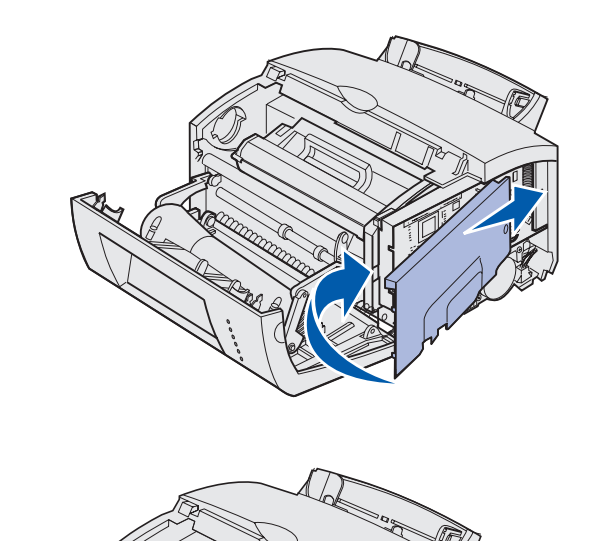

 Ret metalskjoldet ind mellem de øverste og nederste riller, og skyd det hele vejen tilbage.

2 Stram de nederste tre skruer, og skru øverste skrue i igen for at holde skjoldet på plads.

# Remontering af printerens sidedæksel

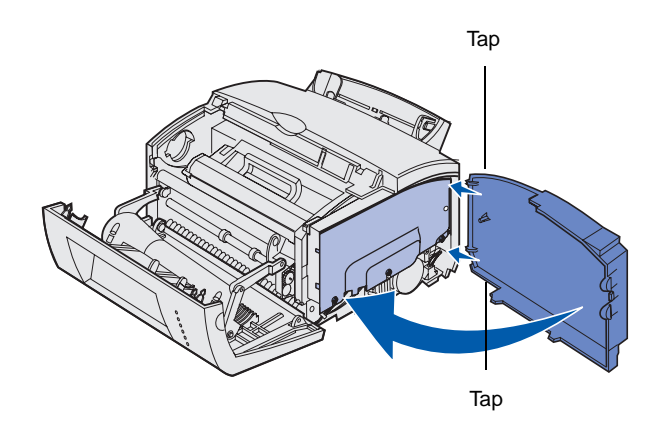

- 1 Ret de øverste og nederste tappe ind efter de tilsvarende åbninger.
- 2 Tryk de ovale tappe godt ind i åbningerne, idet du lukker printerens sidedæksel.
- **3** Luk printerens frontdæksel.

# Trin 5: Ilægning af papir

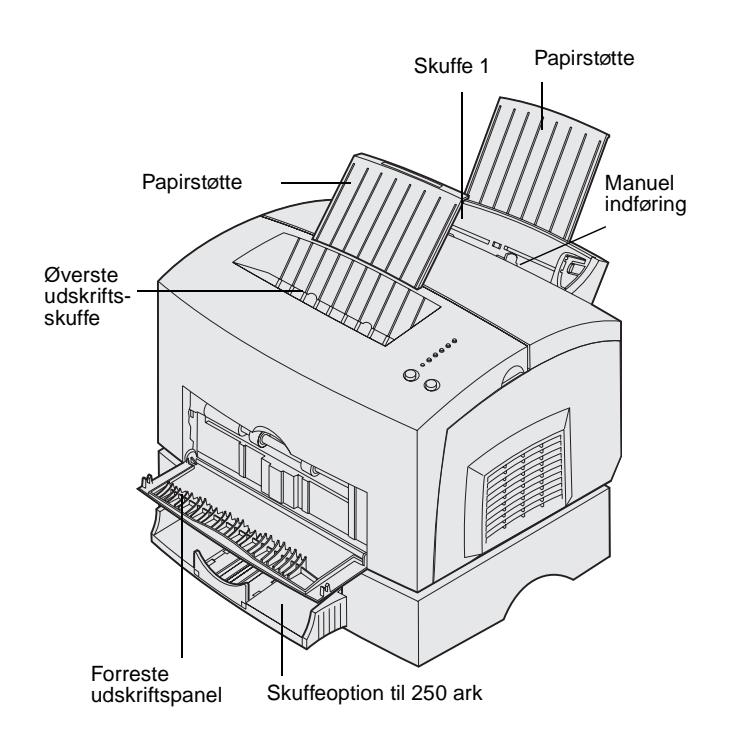

Printeren har to standardpapirkilder: Skuffe 1, som kan rumme op til 150 ark almindeligt papir og en manuel arkføder til enkeltark. Brug skuffe 1 til de fleste udskriftsjob. Brug den manuelle arkføder til at indføre et enkelt ark papir, en transparent, en konvolut, et etiketark eller karton.

Printerens papirkapacitet kan øges med skuffeoptionen til 250 ark.

En udskriftsbakke oven på printeren rummer op til 100 ark. Det forreste udskriftspanel til enkeltark giver en lige papirsti til specialmedier, hvilket mindsker rulning og risikoen for papirstop.

Følgende tabel indeholder sidetal, hvor du kan finde en vejledning til ilægning for hver skuffe.

| Kilde                    | Kapacitet<br>(ark) | Understøttede<br>papirstørrelser                  | Understøttede papirtyper                                               | Gå til side… |
|--------------------------|--------------------|---------------------------------------------------|------------------------------------------------------------------------|--------------|
| Skuffe 1                 | 150                | A4, A5, B5, Letter,<br>Legal, Executive,<br>Folio | Almindeligt papir,<br>transparenter, etiketter,<br>karton              | 15           |
| Skuffeoption til 250 ark | 250                |                                                   | Almindeligt papir                                                      | 18           |
| Manuel indføring         | 1                  |                                                   | Almindeligt papir,<br>transparenter, konvolutter,<br>etiketter, karton | 21           |

### llægning af medie i skuffe 1

Brug skuffe 1, som er placeret bag den manuelle arkføder, til at indføre papir og specialmedier.

Skuffe 1 kan rumme op til 150 ark papir, 10 ark transparenter eller etiketter, 10 konvolutter, 10 ark karton.

1 Træk den bageste papirstøtte ud, indtil du hører et *klik*.

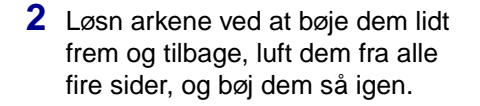

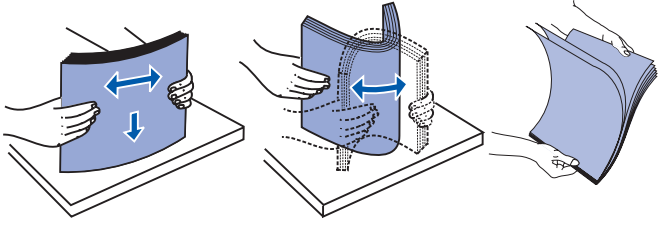

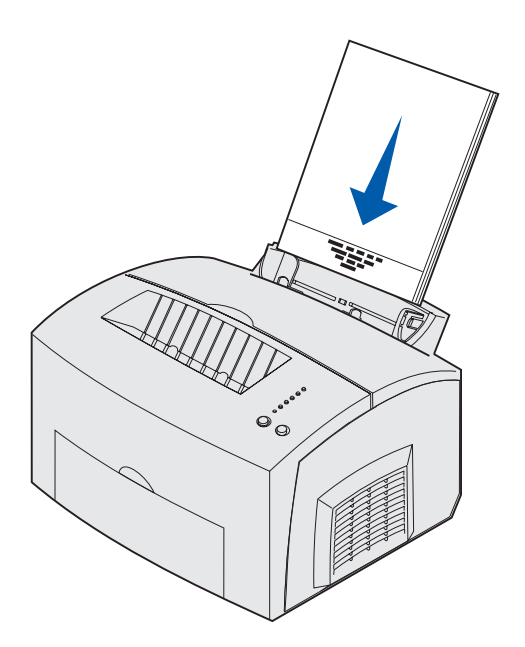

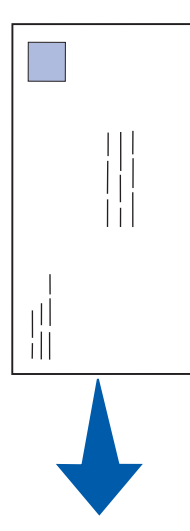

- 3 Hvis du ilægger:
- brevpapir, skal du indføre brevpapiret, så toppen af siden vender nedad mod dig selv

 konvolutter, skal du indføre dem lodret, med flapsiden nedad og med frimærkeområdet i øverste, venstre hjørne

Hvis du vil minimere risikoen for papirstop, skal du ikke bruge konvolutter, der:

- Krøller for meget
- Hænger sammen
- Er beskadiget
- Har vinduer, huller, perforeringer, udskæringer eller prægninger
- Benytter metalhægter, snore eller falsning med metal
- Har påsatte frimærker
- Har ikke-tildækket klæbestof, når konvolutlukkemekanismen er forseglet

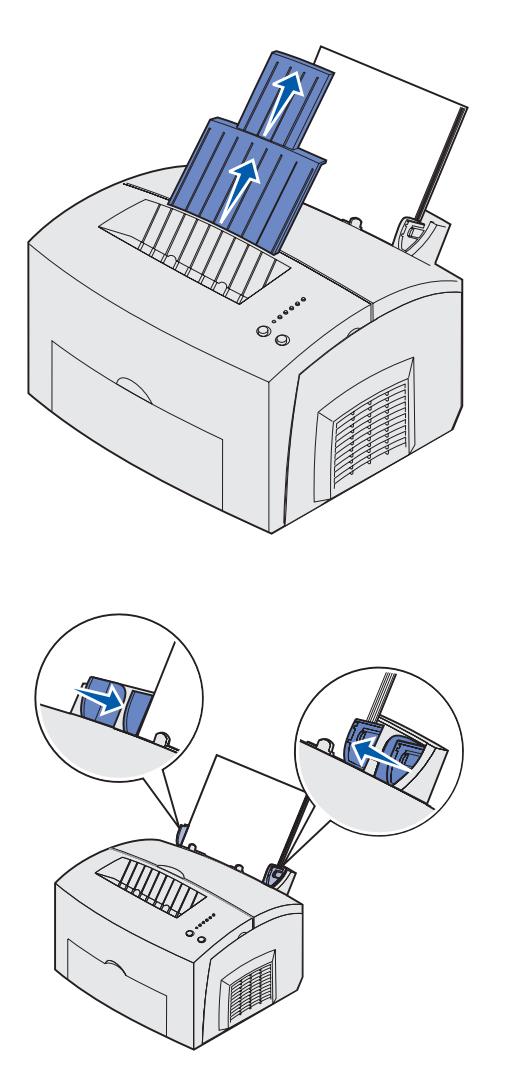

**Bemærk!** Hvis du ilægger et andet udskriftsmedie end almindeligt papir i Letter- eller A4-størrelse i skuffe 1 eller 2, skal du huske at ændre indstillingerne for Papirtype og Papirstørrelse for den pågældende skuffe. Se Publications-cd'en, hvis du ønsker yderligere oplysninger.

- 4 Træk den forreste papirstøtte på papirudskriftsbakken ud, indtil du hører et *klik*.
- 5 Træk den forreste papirstøtte helt ud, hvis du udskriver på papir i Legal-størrelse.
- 6 Åbn det forreste udskriftspanel for at få en lige papirsti, hvis du udskriver på specialmedie.

- 7 Skub papirstyrene hen langs papirets eller konvolutternes kanter.
- 8 Vælg papirstørrelse og -type i programmet.
- **9** Vælg antallet af kopier i softwaren eller fra printerdriveren, hvis du udskriver flere kopier.
- **10** Start udskriftsjobbet.

# llægning af medie i skuffeoptionen til 250 ark

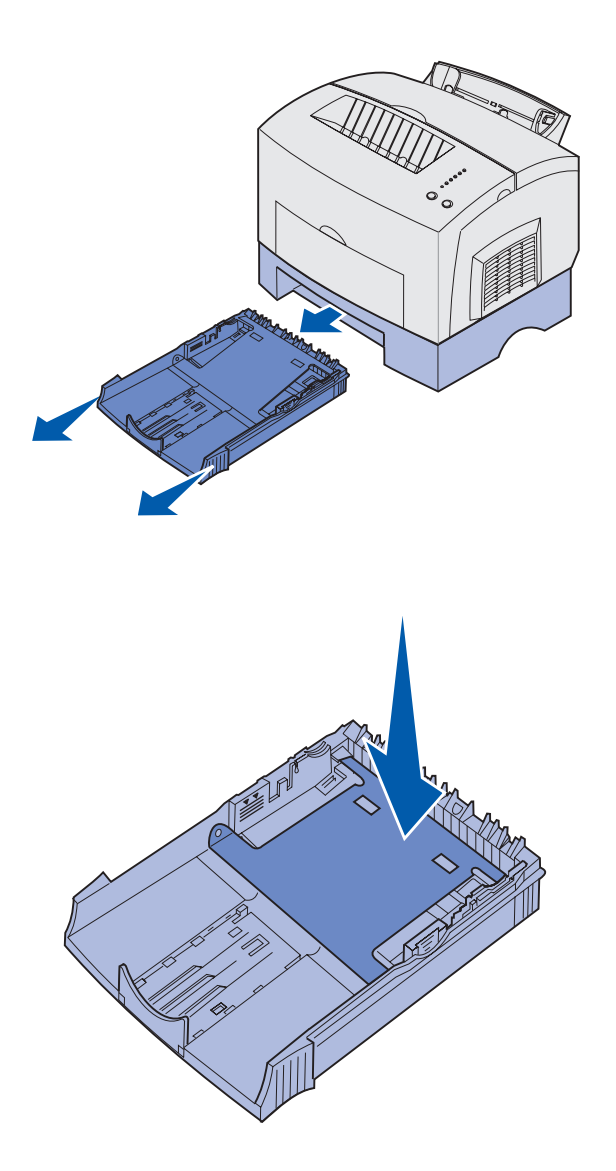

1 Tag fat i tappene på hver side af skuffen, og træk den helt ud af printeren.

2 Kontroller, at metalpladen trykkes ned, før du sætter skuffen ind i printeren.

Når skuffen er sat i, springer metalpladen op igen, så papiret kan føres ind i printeren.

**3** Træk papirstøtten foran på skuffen ud, hvis du ilægger papir i A4- eller Legal-størrelse.

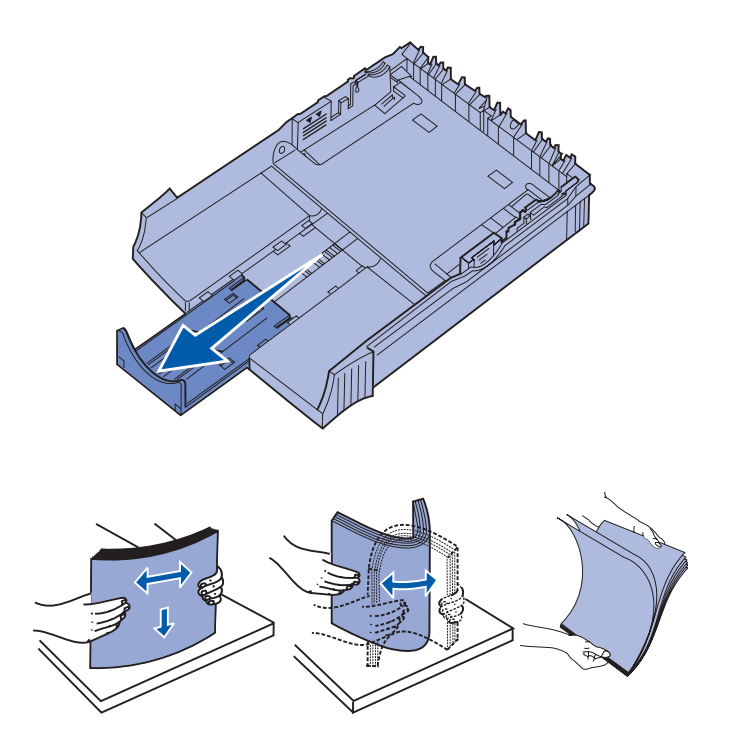

- 4 Løsn arkene ved at bøje dem lidt frem og tilbage, luft dem fra alle fire sider, og bøj dem så igen.
- 5 Hvis du ilægger brevpapir, skal du indføre det, så brevhovedet vender nedad, og så toppen af siden kommer ind i printeren først.

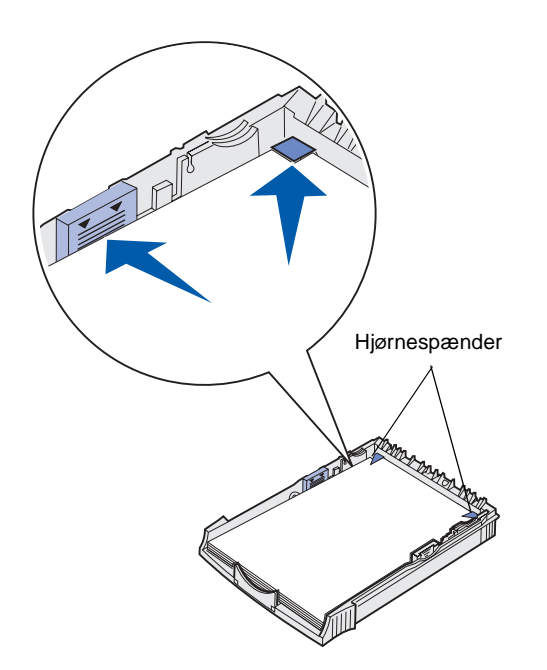

**Bemærk!** Når du lægger medie i skuffen, må du ikke overskride den maksimale stakhøjde, der er angivet på mærkaten i skuffen. Hvis du fylder for meget i skuffen, kan der opstå papirstop.

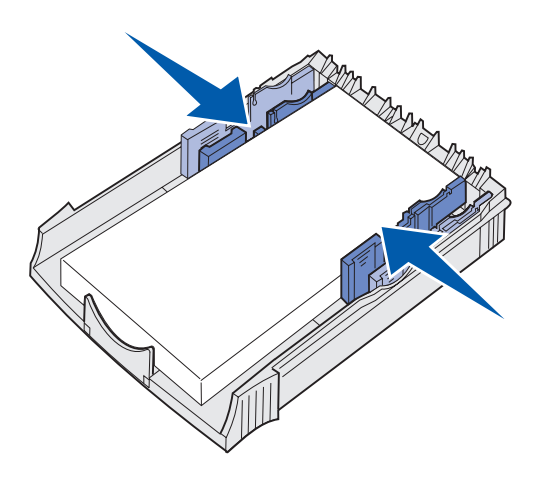

6 Sørg for, at papiret sidder under begge hjørnespænder og ligger fladt i skuffen.

7 Skub papirstyrene hen, så de flugter helt med papirets kanter.

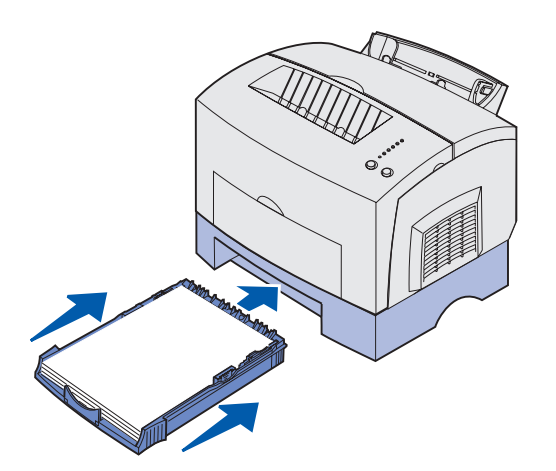

- 8 Sæt skuffen i igen, og sørg for, at den skubbes hele veien ind.
- 9 Vælg papirstørrelse og -type i programmet.
- **10** Start udskriftsjobbet.

# llægning af medie i den manuelle arkføder

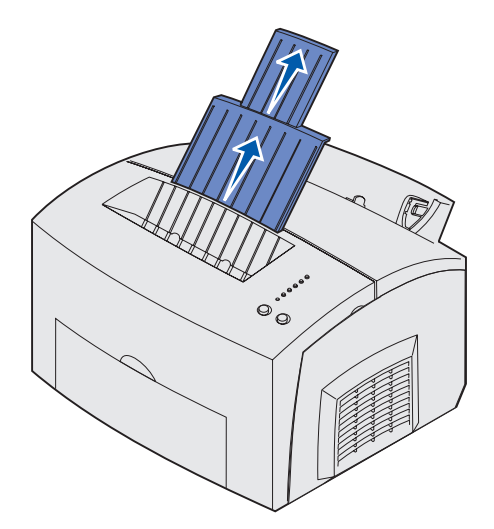

Brug den manuelle arkføder, hvis du vil indføre et ark medie ad gangen i printeren.

Hvis du har problemer med at indføre konvolutter eller karton i skuffe 1, kan du forsøge at udskrive dem en ad gangen fra den manuelle arkføder.

- 1 Træk den forreste papirstøtte på papirudskriftsbakken ud, indtil du hører et *klik*.
- 2 Træk den forreste papirstøtte helt op, hvis du ilægger Legal-papir.
- 3 Åbn det forreste udskriftspanel, hvis du udskriver på specialmedie.
- 4 Hvis du ilægger:
- brevpapir, skal du indføre et ark brevpapir, så toppen af siden vender nedad mod dig selv
- karton, skal du indføre et kort eller ark karton lodret
- konvolutter, skal du indføre én konvolut lodret med flapsiden nedad og med frimærkeområdet i øverste, venstre hjørne

Hvis du vil minimere risikoen for papirstop, skal du ikke bruge konvolutter, der:

- Krøller for meget
- Hænger sammen
- Er beskadiget
- Har vinduer, huller, perforeringer, udskæringer eller prægninger
- Benytter metalhægter, snore eller falsning med metal
- Har påsatte frimærker
- Har ikke-tildækket klæbestof, når konvolutlukkemekanismen er forseglet
- 5 Skyd papirstyrene hen, så de flugter helt med papirets eller konvolutternes kanter.
- 6 Vælg papirstørrelse og -type i programmet.
- 7 Start udskriftsjobbet.
- 8 Tryk på Fortsæt for at starte udskrivningen.

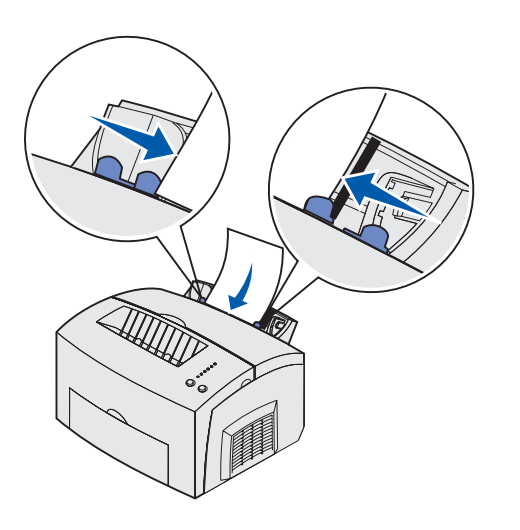

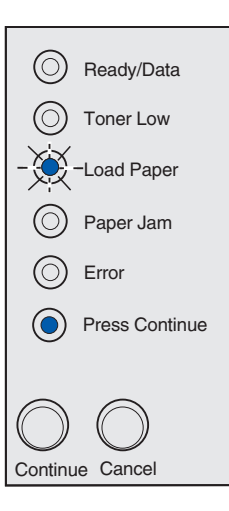

- 9 Læg endnu et ark i den manuelle arkføder, når indikatorerne llæg papir og Tryk på Fortsæt lyser.
- **10** Tryk på **Fortsæt** for at udskrive endnu en side.

# Trin 6: Tilslutning af kabler

FORSIGTIG! Sæt ikke kablet i, og træk ikke kablet ud af en kommunikationsport, en teleport eller andre stik i tordenvejr. Printeren kan tilsluttes et netværk eller direkte til en computer for at udskrive lokalt.

### Tilslutning af et lokalt kabel

### Du kan tilslutte printeren lokalt ved hjælp af enten en USB-tilslutning eller paralleltilslutning.

#### USB-kabel

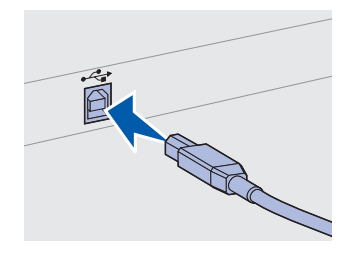

Kontroller for, at USB-symbolet på kablet passer til USB-symbolet på printeren.

En USB-port er standard på de fleste basismodeller.

Windows 98 SE-, Windows Me-, Windows 2000- og Windows XPoperativsystemer understøtter USB-tilslutning. Nogle UNIX-, Linux- og Macintosh-computere understøtter også USB-tilslutning. I dokumentationen til computerens operativsystem kan du se, om dit system understøtter USB.

Sådan tilsluttes printeren til en computer:

1 Tilslut printeren til computeren ved hjælp af et USB- eller parallelkabel.

En USB-port kræver et USB-kabel, f.eks. Lexmarkvarenr. 12A2405 (2 m). Sørg for, at USB-symbolet på kablet passer til USB-symbolet på printeren.

- 2 Sæt den ene ende af printerens netledning i stikket bag på printeren og den anden ende i et stik med korrekt jordforbindelse.
- **3** Tænd printeren.

Når printeren har fuldført de interne test, angiver meddelelsen **Klar**, at printeren er klar til at modtage job.

Tilslutning af kabler

Hvis der vises en anden meddelelse end Klar i displayet, kan du finde oplysninger om, hvordan meddelelsen fjernes på Publications-cd'en. Klik på Udskrivning, og klik derefter på Om printermeddelelser.

- 4 Tænd computeren og andre optioner.
- 5 Gå til "Installation af drivere til lokal udskrivning" på side 27.

En parallelport kræver et IEEE-1284-kompatibelt parallelkabel, f.eks. Lexmark-varenr. 1329605 (3 m) eller 1427498 (6 m).

# Tilslutning af et netværkskabel

#### Ethernet-kabel

Parallelkabel

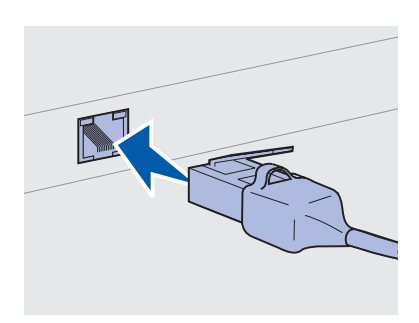

Brug et kabel i kategori 5 sammen med et RJ-45-stik til standardnetværksporten.

Du kan tilslutte Lexmark E323n-printeren til et netværk ved hjælp af standardnetværkskabler.

En 10BaseT/100BaseTx Fast Ethernet-port er standard på netværksmodellen.

Sådan tilsluttes printeren til et netværk:

- 1 Kontroller, at printeren er slukket, og at stikket er trukket ud.
- 2 Sæt den ene ende af standardnetværkskablet i et LAN-stik eller en LAN-hub og den anden ende i Ethernet-porten bag på printeren. Printeren justeres automatisk i forhold til netværkshastigheden.
- **3** Sæt den ene ende af printerens netledning i stikket bag på printeren og den anden ende i et stik med korrekt jordforbindelse.

**4** Tænd nu printeren.

Når printeren har fuldført de interne test, angiver meddelelsen **Klar**, at printeren er klar til at modtage job.

Bemærk! Hvis der vises en anden meddelelse end Klar i displayet, kan du finde oplysninger om, hvordan meddelelsen fjernes på Publications-cd'en. Kig efter oplysninger om printermeddelelser. **5** Tænd computeren og andre optioner.

6 Fortsæt med "Kontrol af printerinstallationen" på side 35.

Tilslutning af kabler

# Trin 7: Installation af drivere til lokal udskrivning

**Bemærk!** I Windowsoperativsystemer kan du bruge hardwareguiden og bruge drivers-cd'en til at installere printerdriverne. Start cd'en, og følg vejledningen i at installere printersoftwaren. En lokal printer er en printer, der er tilsluttet computeren ved hjælp af et USB- eller parallelkabel. *Hvis printeren er tilsluttet et netværk i stedet for computeren, skal du springe dette trin over og gå til Trin 8: "Kontrol af printerinstallationen" på side 35.* 

En printerdriver er software, som computeren bruger til at kommunikere med printeren. Fremgangsmåden til installation af drivere afhænger af, hvilket operativsystem du bruger.

Vælg operativsystem og kabel i tabellen nedenfor for at få en vejledning i at installere driveren.

| Operativsystem | Kabel                           | Gå til side… |
|----------------|---------------------------------|--------------|
| Windows XP     | USB <sup>*</sup> eller parallel | 28           |
| Windows 2000   | USB <sup>*</sup> eller parallel | 29           |
| Windows Me     | USB <sup>*</sup> eller parallel | 29           |
| Windows 98     | USB <sup>*</sup> eller parallel | 30           |
| Windows NT 4.x | Kun parallel                    | 31           |
| Windows 95     | Kun parallel                    | 31           |
| Macintosh      | Kun USB                         | 32           |
| UNIX/Linux     | USB                             | 34           |

\*Hvis du tilslutter et USB-printerkabel, mens printeren og computeren er tændt, starter Windows-hardwareguiden straks. Find vejledningen til dit operativsystem, og brug den til at angive svar i Plug and Play-vinduerne.

### **Windows**

#### Før du installerer

**Bemærk!** Hvis du installerer en brugerdefineret driver, erstattes systemdriveren. Der oprettes et separat printerobjekt, som vises i mappen Printere.

#### Brug af Windows XP sammen med et USBeller parallelkabel

**Bemærk!** Businessversioner af Windows XP kræver, at du har administratorrettigheder for at installere printerdrivere på computeren. Ud over følgende vejledning i installation af drivere kan det være nødvendigt at læse den dokumentation, der fulgte med computeren og Windows-softwaren.

I nogle versioner af Windows-software findes der måske allerede en systemprinterdriver, så installationen sker automatisk i nyere versioner af Windows. Systemdrivere fungerer fint til simple udskriftsjob, men de har færre funktioner end vores udvidede brugerdefinerede driver.

Du kan få det fulde udbytte af den brugerdefinerede driver ved at installere den brugerdefinerede printerdriver ved hjælp af den driverscd, der fulgte med printeren.

Drivere findes også i softwarepakker, der kan hentes på Lexmarks websted på www.lexmark.com.

Gør følgende, når skærmbilledet Guiden Ny hardware fundet vises:

- 1 Isæt drivers-cd'en. Hvis cd'en starter automatisk, skal du afslutte cd'en. Klik på**Næste.**
- 2 Søg efter placeringen for printerdriveren på drivers-cd'en, og klik derefter **Næste**.

D:\drivers\win\_2000\

- 3 Se bort fra de næste to meddelelser, og klik på Fortsæt alligevel. Printeren er grundigt testet og er kompatibel med Windows XP. Guiden kopierer alle de nødvendige filer og installerer printerdriveren.
- 4 Klik på Udfør, når softwaren er installeret.
- **5** Udskriv en testside for at kontrollere printerinstallationen.
  - a Klik på Start ▶ Indstillinger ▶ Printere.
  - **b** Vælg den printer, du lige har oprettet.
  - C Klik på Filer ► Egenskaber.
  - **d** Klik på **Udskriv testside**. Når en testside udskrives korrekt, er printerkonfigurationen fuldført.

#### Brug af Windows 2000 sammen med et USBeller parallelkabel

**Bemærk!** Du skal have administratorrettigheder for at installere printerdrivere på computeren.

### Brug af Windows Me sammen med et USBeller parallelkabel

#### Bemærk!

Skærmbillederne kan variere i forhold til dem i vejledningerne, alt efter den software og de printere, der allerede er installeret på pc'en. Gør følgende, når skærmbilledet Guiden Ny hardware fundet vises:

- 1 Isæt drivers-cd'en. Hvis cd'en starter automatisk, skal du afslutte cd'en. Klik på**Næste.**
- 2 Vælg Søge efter en passende driver, og klik på Næste.
- **3** Vælg *kun* **Angiv en placering**, og klik på **Næste**.
- **4** Søg efter placeringen for printerdriveren på drivers-cd'en.

D:\Drivers\Win\_2000\

- 5 Klik på Åbn, og klik derefter på OK.
- 6 Klik på Næste for at installere den driver, der vises. Se bort fra meddelelsen om, at driveren ikke er digitalt signeret.
- 7 Klik på Udfør, når softwaren er installeret.
- **8** Udskriv en testside for at kontrollere printerinstallationen.
  - a Klik på Start ▶ Indstillinger ▶ Printere.
  - **b** Vælg den printer, du lige har oprettet.
  - C Klik på Filer ▶ Egenskaber.
  - **d** Klik på **Udskriv testside**. Når en testside udskrives korrekt, er printerkonfigurationen fuldført.

Du skal både installere en USB-portdriver og en udvidet brugerdefineret printerdriver.

Gør følgende, når skærmbilledet Guiden Ny hardware fundet vises.

- 1 Isæt drivers-cd 'en. Hvis cd'en starter automatisk, skal du afslutte cd'en. Klik på**Næste**.
- 2 Vælg Søge automatisk efter en bedre driver (anbefales), og klik derefter på Næste. Guiden søger efter en USB-portdriver. Navnet på porten er det samme som navnet på printeren.
- 3 Når USB-portdriveren er fundet, skal du klikke på Udfør.
- 4 Vælg Søge automatisk efter en bedre driver (anbefales), og klik derefter på Næste. Guiden søger nu efter en printerdriver.
- **5** Vælg printeren og driveren på listen, og klik derefter på **OK**. Vælg driveren på det ønskede sprog.

#### Brug af Windows 98 sammen med et USBeller parallelkabel

#### Bemærk!

Skærmbillederne kan variere i forhold til dem i vejledningerne, alt efter den software og de printere, der allerede er installeret på pc'en.

#### D:\Drivers\WIN\_9X\<SPROG>

- 6 Når printerdriveren er installeret, skal du klikke på Udfør.
- 7 Brug printerens standardnavn, eller indtast et entydigt navn til printeren, og klik derefter på **Næste**.
- 8 Klik på **Ja (anbefales)**, og klik derefter på **Udfør** for at udskrive en testside.
- 9 Når testsiden er udskrevet, skal du klikke på **Ja** for at lukke vinduet.
- **10** Klik på **Udfør** for at fuldføre installationen og lukke guiden. Du er nu klar til at udskrive.

Du skal både installere en USB-portdriver og en udvidet brugerdefineret printerdriver.

Gør følgende, når skærmbilledet Guiden Tilføj ny hardware vises:

- 1 Isæt drivers-cd 'en, og klik derefter på **Næste**. Hvis cd'en starter automatisk, skal du afslutte cd'en.
- 2 Vælg Søge efter en bedre driver end den der bruges nu (anbefales), og klik derefter på Næste.
- **3** Vælg *kun* **Cd-rom-drev**, og klik derefter på **Næste**.
- 4 Når guiden har fundet USB-portdriveren, skal du klikke på Udfør.
- 5 Vælg at installere den opdaterede driver (anbefales), og klik derefter på Næste.
- 6 Vælg Angiv en placering, og gå til placeringen for printerdriveren på drivers-cd 'en, og klik derefter på OK.

D:\Drivers\WIN\_9X\<sprog>

- 7 Vælg at installere den opdaterede driver (anbefales), og klik derefter på Næste.
- 8 Når printerdriveren er installeret, skal du klikke på Udfør.
- **9** Brug printerens standardnavn, eller indtast et entydigt navn til printeren, og klik derefter på **Næste**.

### Brug af Windows NT sammen med et parallelkabel

**Bemærk!** Windows NToperativsystemer understøtter ikke USB.

**Bemærk!** Du skal have administratorrettigheder for at installere printerdrivere på computeren.

#### Brug af Windows 95 sammen med et parallelkabel

**Bemærk!** Windows 95operativsystemer understøtter ikke USB.

- **10** Vælg **Ja** for at udskrive en testside, og klik derefter på **Udfør**. Alle de nødvendige filer installeres på computeren.
- 11 Når testsiden er udskrevet, skal du klikke på **Ja** for at lukke meddelelsesvinduet.
- **12** Klik på **Udfør** for at fuldføre installationen. Du er nu klar til at udskrive.

Den letteste måde at installere en driver på er at bruge den drivers-cd, der fulgte med printeren.

- 1 Isæt drivers-cd'en. Hvis cd'en starter automatisk, skal du afslutte cd'en. Klik på **Næste.**
- 2 Klik på Installer printersoftware.
- **3** Klik på **Jeg accepterer** for at acceptere licensaftalen.
- 4 Vælg Lokal printer, og klik på Næste.
- **5** Kontroller, at den korrekte printer og port vises, og klik på **OK**. Du er nu klar til at udskrive.

Når vinduet Guiden Opdater enhedsdriver vises:

1 Isæt drivers-cd'en. Hvis cd'en starter automatisk, skal du afslutte cd'en.

Hvis der blev fundet en systemkompatibel driver i operativsystemet, installerer guiden den.

Hvis der ikke blev fundet en kompatibel systemdriver i operativsystemet, skal du klikke på **Andre placeringer**.

2 Søg efter placeringen for printerdriveren på drivers-cd'en, og klik derefter på **OK**.

D:\drivers\win\_9x\dansk

- **3** Klik på **Udfør**. Skærmbilledet Guiden Tilføj printer vises.
- 4 Brug printerens standardnavn, eller indtast et entydigt navn til printeren, og klik derefter på **Næste**.
- 5 Klik på **Ja** for at udskrive en testside.

6 Klik på Udfør. Der sendes en testside til printeren, når driverfilerne er kopieret til computeren. Du er nu klar til at udskrive.

### **Macintosh**

#### *Oprettelse af et printerikon på skrivebordet (Macintosh 8.6-9.x)*

**Bemærk!** En PPD-fil indeholder detaljerede oplysninger om funktionerne i en printer til Macintoshcomputeren.

**Bemærk!** Der findes også en PPD-fil til printeren i en softwarepakke, der kan hentes fra Lexmarks websted på www.lexmark.com. Macintosh OS 8.6 eller nyere kræves til USB-udskrivning. Hvis du vil udskrive lokalt til en USB-tilsluttet printer, skal du oprette et printerikon på skrivebordet (Macintosh 8.6-9.x) eller oprette en kø i Udskriftscenter (Macintosh OS X).

- 1 Installer en PPD-printerfil (PostScript Printer Description) på computeren.
  - a Isæt drivers-cd'en.
  - **b** Dobbeltklik på **Classic**, og dobbeltklik derefter på installationspakken til din printer.
  - **C** Vælg det ønskede sprog, og klik på **OK**.
  - d Klik på Accept, når du har læst licensaftalen.
  - e Klik på Fortsæt, når du har læst Readme-filen.
  - f Vælg en standardpapirstørrelse.
  - **g** Klik på **Installer** i vinduet Almindelig installering. Alle de nødvendige filer installeres på computeren.
  - h Klik på Slut, når installationen er fuldført.
- **2** Gør et af følgende:

Macintosh 8.6-9.0: Åbn Apple LaserWriter.

*Macintosh 9.1-9.x:* Åbn **Programmer** og derefter **Hjælpefunktioner**.

- **3** Dobbeltklik på **Desktop Printer Utility** (Hjælpefunktion til printer).
- 4 Vælg Printer (USB), og klik derefter på OK.
- **5** Klik på **Skift** i sektionen **USB Printer Selection** (USB-printervalg).

*Oprettelse af en kø i Udskriftscenter (Macintosh OS X)* 

**Bemærk!** En PPD-fil indeholder detaljerede oplysninger om funktionerne i en printer til Macintoshcomputeren. *Hvis printeren ikke vises på listen* **USB Printer Selection** (USB-printervalg), skal du kontrollere, at USB-kablet er korrekt tilsluttet, og at printeren er tændt.

- **6** Vælg navnet på din printer, og klik derefter på **OK**. Printeren vises i det oprindelige Printer-vindue (USB).
- 7 Klik på Automatisk i sektionen PPD (PostScript Printer Description) File. Kontroller, at printer-PPD-filen passer til printeren.
- 8 Klik på Opret, og klik derefter på Arkiver.
- **9** Angiv et printernavn, og klik derefter på **Gem.** Printeren er nu gemt som en skrivebordsprinter.
- 1 Installer en PPD-printerfil (PostScript Printer Description) på computeren.
  - a Isæt drivers-cd'en.
  - **b** Dobbeltklik på **Mac OS X**, og dobbeltklik derefter på installationspakken til printeren.
  - **C** Vælg **Klik på låsen for at foretage ændringer** i vinduet Autorisation.
  - d Angiv adgangskoden, og klik derefter på OK.
  - e Klik på Fortsæt i velkomstskærmen og igen, når du har læst Readme-filen.
  - f Klik på Enig for at acceptere licensaftalen.
  - g Vælg en destination, og klik derefter på Fortsæt.
  - **h** Klik på **Installer** i vinduet Almindelig installering. Alle de nødvendige filer installeres på computeren.
  - i Klik på Luk, når installationen er fuldført.
- 2 Åbn Finder, klik på **Programmer**, og klik derefter på **Hjælpefunktioner**.
- **3** Dobbeltklik på Udskriftscenter.

**Bemærk!** Der findes også en PPD-fil til printeren i en softwarepakke, der kan hentes fra Lexmarks websted på www.lexmark.com. **4** Gør et af følgende:

*Hvis den USB-tilsluttede printer vises på listen over printere,* kan du afslutte Udskriftscenter. Der er oprettet en kø for printeren.

Hvis den USB-tilsluttede printer ikke vises på listen over printere, skal du kontrollere, at USB-kablet er korrekt tilsluttet, og at printeren er tændt. Når printeren vises på listen over printere, kan du afslutte Udskriftscenter.

### **UNIX/Linux**

Printeren understøtter lokal udskrivning på mange UNIX- og Linuxplatforme, f.eks. Sun Solaris og Red Hat.

Sun Solaris- og Linux-pakkerne findes på drivers-cd'en og på Lexmarks websted på www.lexmark.com. *Brugervejledningen* i de enkelte pakker indeholder en detaljeret vejledning til installation og brug af Lexmark-printere i UNIX- og Linux-miljøer.

Alle printerdriverpakkerne understøtter lokal udskrivning ved hjælp af en paralleltilslutning. Driverpakken til Sun Solaris understøtter USBtilslutning til Sun Ray-enheder og Sun-arbejdsstationer.

Besøg Lexmarks websted på www.lexmark.com for at få en fuldstændig liste over understøttede UNIX- og Linux-platforme.

# Trin 8: Kontrol af printerinstallationen

### Start af printeren

- Sæt den ene ende af printerens netledning i stikket bag på printeren og den anden ende i et stik med korrekt jordforbindelse.
- 2 Tænd printeren.

Alle indikatorer tænder og slukker (alle indikatorer blinker, oppefra og ned, og tænder og slukker derefter igen).

# Udskrivning af installationssider

Udskriv en side med menuindstillinger for at få en liste over aktuelle printerindstillinger. Hvis du har en Lexmark E323n, udskriver printeren både en side med menuindstillinger og en netværksinstallationsside med IP-adressen og andre netværksindstillinger.

- 1 Tryk på Fortsæt for at udskrive en eller flere sider.
- 2 På siden med menuindstillinger:
  - Kontroller, at de installerede optioner, der står under "Installerede funktioner", er korrekte.

Hvis en af de optioner, du har installeret, ikke vises på siden med menuindstillinger, skal du slukke printeren, trække netledningen ud og geninstallere optionen.

• Kontroller, at den installerede mængde hukommelse, der står under "Printeroplysninger", er korrekt. Kontroller, at papirskufferne er konfigureret til at rumme de papirstørrelser og -typer, du har lagt i. **3** Kontroller, at Status er "Tilsluttet" på netværksinstallationssiden.

Hvis Status er "Ikke tilsluttet", er LAN-stikket muligvis ikke aktivt, eller netværkskablet fungerer måske ikke korrekt. Kontakt den person, der står for netværkssupport, for at finde en løsning, og udskriv derefter endnu en netværksinstallationsside for at kontrollere, at du er tilsluttet netværket.

Gem netværksinstallationssiden til senere brug.

#### Hvad gør jeg nu?

| Opgave                                  | Gå til side |
|-----------------------------------------|-------------|
| Konfiguration til TCP/IP                | 37          |
| Distribution af oplysninger til brugere | 42          |

Kontrol af printerinstallationen

# Trin 9: Konfiguration til TCP/IP

Hvis du har TCP/IP på dit netværk, anbefales det, at du tildeler en IPadresse til printeren.

### Tildeling af en IPadresse til printeren

Hvis du arbejder ved hjælp af DHCP, tildeles der automatisk en IPadresse, når du har tilsluttet netværkskablet til printeren.

- Find adressen under overskriften "TCP/IP" på den netværksinstallationsside, du udskrev under "Udskrivning af installationssider" på side 35.
- **2** Gå til "Kontrol af IP-indstillinger" på side 38, og start med trin 2.

*Hvis netværket ikke bruger DHCP*, skal du manuelt tildele en IPadresse til printeren.

Det kan du lettest gøre ved at bruge printserverens TCP/IPkonfigurationsprogram på drivers-cd'en. Start cd'en, klik på **Vis dokumentation → Installation af netværksprintere**. Find oplysninger om brug af printserverens TCP/IP-konfigurationsprogram.

Hvis du vil bruge dette program, skal du kende printerens 12-cifrede fysiske adresse eller *UAA (Universally Administered Address)*. Find UAA-adressen på den netværksinstallationsside, du har udskrevet tidligere. Du kan enten bruge MSB-versionen eller den autoriserede version af UAA-adressen.

### Kontrol af IPindstillinger

Bemærk! På Windowscomputere skal du klikke på Start ▶ Programmer ▶Kommandoprompt (eller Tilbehør ▶ Kommandoprompt, hvis du bruger Windows 2000). 1 Udskriv endnu en netværksinstallationsside. Se under overskriften "TCP/IP", og kontroller, at IP-adressen, netmasken og gateway'en er som ventet.

Se "Udskrivning af installationssider" på side 35, hvis du har brug for hjælp.

2 Send en ping-kommando til printeren, og kontroller, at den svarer. Ved en kommandoprompt på en netværkscomputer, kan du f.eks. skrive "ping" efterfulgt af printerens nye IP-adresse (f.eks. 192.168.0.11):

#### ping xxx.xxx.x.xx

Hvis printeren er aktiv på netværket, modtager du et svar.

Konfiguration til TCP/IP

# Trin 10: Installation af drivere til netværksudskrivning

Når du har angivet og bekræftet TCP/IP-indstillingerne, er du klar til at installere printerdriverne på de enkelte netværkscomputere.

### **Windows**

I Windows-miljøer kan netværksprintere konfigureres til direkte udskrivning eller delt udskrivning.

- Direkte udskrivning betyder, at printeren er tilsluttet direkte til netværket ved hjælp af en tilgængelig LAN-forbindelse eller en åben port på en hub. I denne type netværksudskrivning installeres printerdrivere som regel på de enkelte netværkscomputere.
- En delt printer er tilsluttet lokalt til en af computerne på netværket ved hjælp af et lokalt printerkabel, f.eks. USB.
   Printeren installeres på den netværkscomputer, der er tilsluttet printeren. Under installation af driveren konfigureres printeren til at være "delt", så andre netværkscomputere også kan udskrive til den.

Yderligere oplysninger om de enkelte metoder til netværksudskrivning findes på den drivers-cd, der blev leveret sammen med printeren.

### Oprettelse af porte og installation af drivere

**Bemærk!** Hvis du bruger en brugerdefineret printerdriver og en brugerdefineret netværksport, forbedres funktionaliteten, f.eks. meddelelser om printerstatus. *Læs den detaljerede vejledning på drivers-cd'en*. Klik på **Vis dokumentation**, og søg efter oplysninger om installation af en netværksprinter til dit særlige Windows-miljø.

Hvis du vælger at installere uden at bruge vejledningen på driverscd'en, skal du have en grundlæggende forståelse for netværksudskrivning på TCP/IP-netværk, installation af printerdrivere og fremgangsmåden til oprettelse af nye netværksporte.

Installation af drivere til netværksudskrivning

#### Understøttede netværksprinterporte

- Microsoft IP-port Windows NT 4.0, Windows 2000 og Windows XP
- Lexmark-netværksport Windows 95/98/Me, Windows NT 4.0, Windows 2000 og Windows XP

#### Understøttede printerdrivere

- Windows-systemprinterdriver
- Brugerdefineret Lexmark-printerdriver

Systemdrivere er indbygget i Windows-operativsystemer. Brugerdefinerede drivere ligger på drivers-cd'en.

Opdaterede systemdrivere og brugerdefinerede drivere er tilgængelige på Lexmarks websted på www.lexmark.com.

### **Macintosh**

**Bemærk!** En PPD-fil (PostScript Printer Description) indeholder detaljerede oplysninger om funktionerne i en printer til UNIX- eller Macintoshcomputere. Alle Macintosh-netværksbrugere skal udføre begge af følgende handlinger på computeren for at kunne udskrive til en netværksprinter:

 Installer en brugerdefineret PPD-fil (PostScript Printer Description).

Der findes en brugerdefineret PPD-fil på den drivers-cd, som blev leveret sammen med printeren.

Der findes også en PPD-fil til printeren i en softwarepakke, der kan hentes fra Lexmarks websted på www.lexmark.com.

 Opret et printerikon på skrivebordet (Mac OS 8.6-9.x), eller opret en kø i Udskriftscenter (Mac OS X).

Der findes en detaljeret vejledning til disse opgaver i onlinedokumentationen på drivers-cd'en.

### **UNIX/Linux**

**Bemærk!** Sun Solaris- og Linux-pakkerne findes på drivers-cd'en og på Lexmarks websted på www.lexmark.com. Printeren understøtter mange UNIX- og Linux-platforme, f.eks. Sun Solaris og Red Hat. Besøg Lexmarks websted på www.lexmark.com for at få en fuldstændig liste over understøttede UNIX- og Linuxplatforme.

Lexmark tilbyder en printerdriverpakke til alle understøttede UNIX- og Linux-platforme. Brugervejledningen i de enkelte pakker indeholder en detaljeret vejledning til installation og brug af Lexmark-printere i UNIXog Linux-miljøer.

Du kan hente disse pakker fra Lexmarks websted. Du kan måske også finde den ønskede driverpakke på drivers-cd'en.

### **NetWare**

Printeren understøtter NetWare-netværksmiljøer.

Du kan finde de seneste oplysninger om installation af en netværksprinter i et NetWare-miljø ved at starte drivers-cd'en og klikke på **Vis dokumentation**. Kig efter oplysninger om installation af netværksprintere.

# Trin 11: Distribution af oplysninger til brugere

### Identifikation af printerbrugere

Flere slags brugere kan have brug for at få adgang til de oplysninger, der findes på Publications-cd'en:

- Brugere, der sender udskriftsjob
- Netværksprinteradministratorer
- Help desk-medarbejdere
- Tekniske servicemedarbejdere

### Søgning efter nyttige oplysninger

**Bemærk!** Publicationscd'en findes i *installationsvejledningen*. Start Publications-cd'en, og gennemse indholdet for at få vist en fuldstændig liste over tilgængelige oplysninger. Hvis du har en version af Acrobat, der kan udføre fuld tekst-søgninger, har vi oprettet katalogposter, der kan hjælpe dig med at finde de ønskede oplysninger.

Oplysningerne på Publications-cd'en omfatter:

- Tip til udskrivning
- Metoder til forbedring af udskriftskvaliteten
- Oplysninger om brug af printerens kontrolpanel
- Vejledning til udskiftning af forbrugsstoffer
- Løsninger til almindelige udskrivningsproblemer
- Metoder til afhjælpning af papirstop
- Oversigt over printermenuer
- Forklaring på printermeddelelser

Distribution af oplysninger til brugere

# Distribution af oplysningerne

Du kan give brugere adgang til oplysningerne på Publications-cd'en på flere måder:

- Giv Publications-cd'en til en systemadministrator eller Help desk.
- Kopier hele indholdet af cd'en (eller kun bestemte emner) til et delt netværksdrev eller et intranetsted.
- Hvert emne på Publications-cd'en består af en PDF-fil. Start cd'en, klik på Andre ressourcer, og klik derefter på Filplaceringer.
- Send URL-adressen på Lexmarks printerdokumentation til printerbrugere (www.lexmark.com/publications). Brugere med internetadgang kan gennemse stedet.
- Udskriv oplysningerne på Publications-cd'en, og opbevar dem i nærheden af printeren, så brugerne let kan få adgang til dem. Du kan få en udskrivningsvejledning ved at starte cd'en og derefter klikke på Navigation.

### Tillykke!

Du er nu klar til at bruge den nye printer. Gem denne bog, hvis du regner med at skulle købe printeroptioner i fremtiden.

Distribution af oplysninger til brugere

# **Om kontrolpanelets indikatorer**

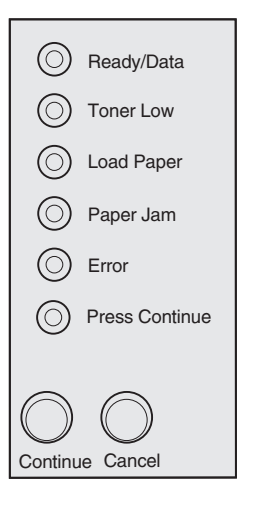

Kontrolpanelets indikatorer betyder forskellige ting, afhængigt af rækkefølgen. De angiver, at printeren er klar til udskrivning, har brug for operatørhandling eller skal efterses.

Nogle af de mest almindelige indikatorsekvenser er vist i næste afsnit. Alle indikatorsekvenserne er forklaret i afsnittet *Om kontrolpanelets indikatorer* på Publications-cd'en.

#### Kontrolpanel – forklaring

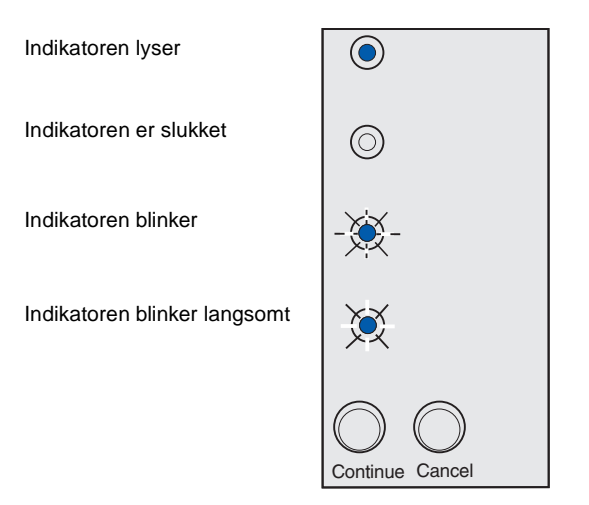

#### Tryk på Fortsæt.

- Tryk kort på Fortsæt (ca. ét sekund) for at genstarte printeren.
- Tryk hurtigt to gange på Fortsæt for at få vist en fejlkode.

Tryk på Annuller

- Tryk på Annuller for at annullere det aktuelle udskriftsjob.
- Tryk på **Annuller**, og hold den nede, indtil alle indikatorer lyser, for at nulstille printeren.

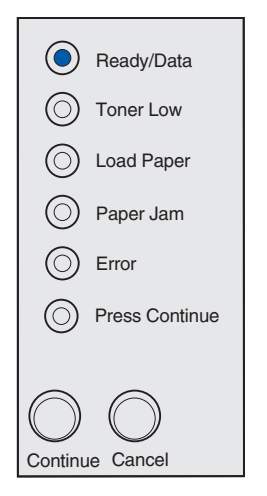

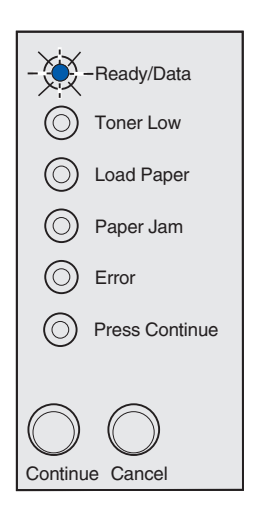

Printeren er klar til at modtage og behandle data.

Printeren er optaget af at modtage eller behandle data.

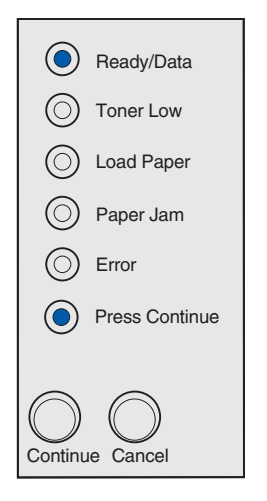

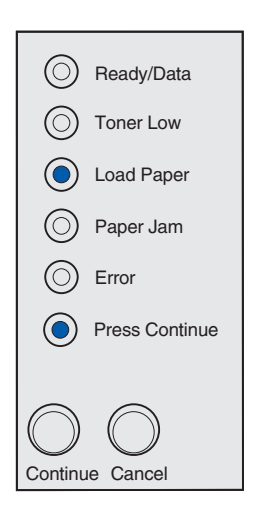

Printeren venter, indtil der modtages yderligere data.

Skuffe 1 eller skuffeoptionen til 250 ark mangler medie, eller mediet blev ikke indført korrekt.

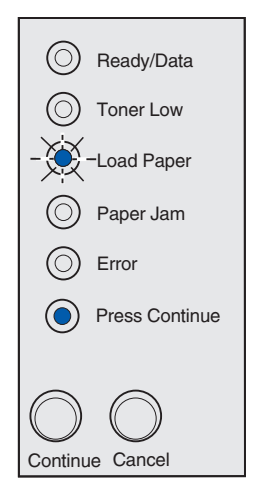

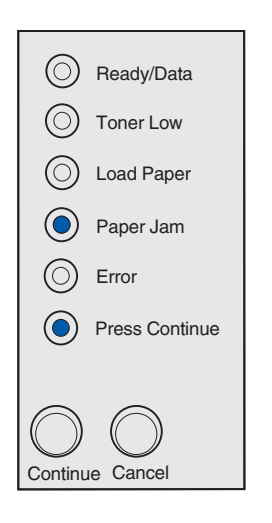

Du bliver bedt om at ilægge endnu et ark medie i den manuelle arkføder.

Printeren registrerer papirstop. Tryk på **Fortsæt** to gange hurtigt efter hinanden for at få vist den sekundære indikatorsekvens for papirstop.

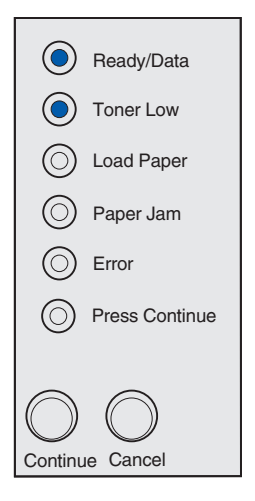

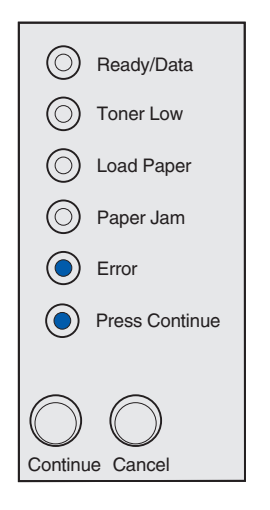

Printeren advarer dig om, at toneren er ved at være tom. Hvis du vil bruge den toner, der er tilbage i kassetten, skal du tage kassetten ud og forsigtigt ryste den frem og tilbage og sætte den i igen. Når udskriften bliver svagere eller ikke længere er tilfredsstillende, skal tonerkassetten udskiftes.

(På Lexmark E321 lyser indikatoren Toner snart tom ikke, hvis tonerkassetten til 1.500 sider er installeret).

Der er opstået en sekundær fejl:

- 1 Tryk på Fortsæt to gange hurtigt efter hinanden for at få vist indikatorsekvensen for sekundære fejlkoder.
- 2 Se afsnittet *Om kontrolpanelets indikatorer* på Publicationscd'en for at få vist oplysninger om, hvad indikatorsekvensen betyder, og hvad du kan gøre.

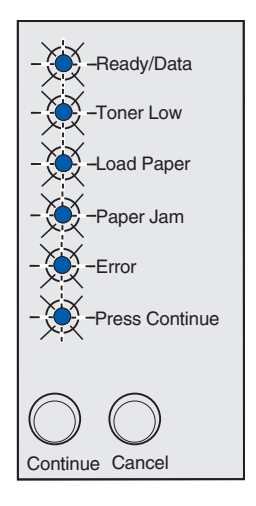

Printeren har en servicefejl. Sluk printeren, og tænd den igen. Kontakt forhandleren, hvis indikatorerne stadig blinker.

# Tip til fejlfinding

| Problem:                                                                                                   | Hvad gør jeg:                                                                                                    |  |
|----------------------------------------------------------------------------------------------------|----------------------------------------------------------------------------------------------------|--|
| Installation af en tonerkassette                                                                           |                                                                                                    |  |
| Tegnene er lyse eller slørede.                                                                             | Tonerkassetten er måske snart brugt op. Udskift kassetten.                                                                                                    |  |
| Printeren virker som om, der udskrives, men siderne er blanke.                                             | Der er fejl i tonerkassetten. Udskift kassetten.                                                                                                    |  |
| Printeren er tændt, men der udskrives intet.<br>Job udskrives ikke, og indikatoren Fejl lyser<br>konstant. | Kontroller, at tonerkassetten er installeret.                                                                                                    |  |
| Tilslutning af kabler                                                                                      | L                                                                                                    |  |
| Der udskrives uventede tegn, eller der mangler tegn.                                                       | <ul> <li>Kontroller, at parallelkablet, USB-kablet eller Ethernet-kablet<br/>sidder fast i stikket bag på printeren.</li> </ul>                                                                                                    |  |
| Kontrolpanelets indikatorer lyser ikke, når printeren tændes.                                              | <ul> <li>Kontroller, at netledningen er sat fast i stikket bag på printeren og i<br/>stikkontakten.</li> </ul>                                                                                                    |  |
| Ilægning af papir                                                                                          |                                                                                                    |  |
| Der er tonerpletter på siden.                                                                              | Kontroller, at papiret er lige og ikke krøller.                                                                                                    |  |
| Papiret hænger sammen/Printeren indfører flere ark papir ad gangen.                                        | <ul> <li>Tag papiret ud af skuffe 1 eller skuffeoptionen til 250 ark, og luft det.</li> <li>Fyld ikke for meget i skuffe 1 eller skuffeoptionen til 250 ark.</li> <li>Kontroller, at papiret sidder <i>under</i> begge hjørnespænder og ligger fladt i skuffeoptionen til 250 ark.</li> </ul>                                                                                                    |  |
| Papiret kører skævt eller folder.                                                                          | <ul><li>Fyld ikke for meget i skuffe 1 eller skuffeoptionen til 250 ark.</li><li>Kontroller, at papirstyrene er anbragt korrekt mod papirets kanter.</li></ul>                                                                                                    |  |
| Papiret indføres ikke fra skuffe 1.                                                                        | <ul><li>Kontroller, at skuffe 1 er valgt i printerdriveren.</li><li>Fjern papiret fra skuffe 1, og luft det.</li></ul>                                                                                                    |  |
| Papiret indføres ikke fra skuffeoptionen til<br>250 ark.                                                   | <ul> <li>Kontroller, at skuffeoptionen til 250 ark er valgt i printerdriveren.</li> <li>Kontroller, at skuffen er skubbet helt ind.</li> <li>Kontroller, at metalpladen er trykket ned.</li> <li>Kontroller, at papiret sidder under begge hjørnespænder.</li> <li>Kontroller, at papiret ikke når længere op end<br/>stakhøjdeindikatoren.</li> <li>Fjern papiret fra skuffeoptionen til 250 ark, og luft det.</li> </ul> |  |

Tip til fejlfinding

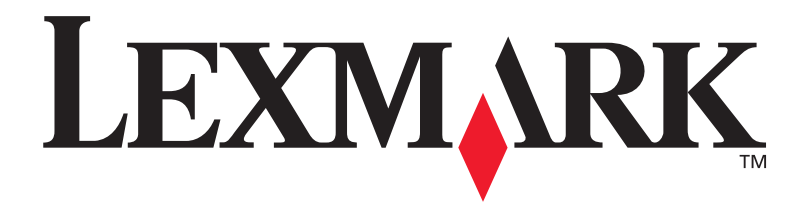

Varenr. 21S0270 E.C. 1SP004

Lexmark og Lexmark med diamantformen er varemærker tilhørende Lexmark International, Inc. og er registreret i USA og/eller andre lande. © 2002 Lexmark International, Inc. 740 West New Circle Road NW Lexington, Kentucky 40550

www.lexmark.com